### iLAN ADRESi: https://personelilan.inonu.edu.tr

. ...

## YENİ KULLANICI OLUŞTURMA:

Başvuru işlemini gerçekleştirmek için üye olmak gerekmektedir. İlgili siteden Yeni Kullanıcı kısmına tıklayınız.

| Personel İlan ve Başvuru Otomas 🗙 🕂                                                                | _ <b>D</b> X                     |
|----------------------------------------------------------------------------------------------------|----------------------------------|
| ← → C (① Not secure   personelilan.inonu.edu.tr                                                    | ☆) 😝 :                           |
|                                                                                                    |                                  |
|                                                                                                    | Q Arama 🕑 Giriş 🔒 Yeni Kullanıcı |
|                                                                                                    |                                  |
|                                                                                                    | ① Yardım Dosyası                 |
| Yayında Olan Son 5 İlan                                                                            |                                  |
| İNÖNÜ ÜNİVERSİTESİ SÖZLEŞMELİ PERSONEL ALIM İLANI-<br>13.01.2020<br>Son Başvuru Tarihi: 24-01-2020 |                                  |
|                                                                                                    |                                  |
|                                                                                                    |                                  |
|                                                                                                    |                                  |

Açılan pencerede bulunan gerekli alanları eksiksiz ve doğru şekilde doldurunuz. Bilgiler NVİ (Nüfus ve Vatandaşlık İşleri Genel Müdürlüğü) web servisi aracılığı ile kontrol edileceğinden hatalı giriş durumunda üye olma işlemi gerçekleşmeyecektir.

| S İlan ve Başvuru Otomasyonu   Gii 🗙 🕂                                 |                                                      | (_ ( <b>_</b> × |
|------------------------------------------------------------------------|------------------------------------------------------|-----------------|
| $\epsilon  ightarrow {f C}$ ( ) Not secure   personelilan.inonu.edu.tr | 'activation/user/createuser                          | ☆ 🖰 ፤           |
|                                                                        |                                                      |                 |
|                                                                        | Inönü Üniversitesi                                   |                 |
|                                                                        | TC Kimlik No                                         |                 |
|                                                                        | E-posta                                              |                 |
|                                                                        | Ad                                                   |                 |
|                                                                        | Soyad                                                |                 |
|                                                                        | Baba Adi                                             |                 |
|                                                                        | Doğum Tarihi 13 🔻 January 💌 2020 👻                   |                 |
|                                                                        | Resimdeki harfleri metin kutusuna yazın:             |                 |
|                                                                        | RIFIRSB                                              |                 |
|                                                                        | Aktivasyon Maili Gönder                              |                 |
|                                                                        | Kullanıcı Girişi Şifremi Unuttum                     |                 |
|                                                                        | llan ve Başvuru Otomasyonu Otomasyonu Yeni Kullanıcı |                 |

### **GELEN MAİL:**

Mail adresinize gönderilen aktivasyon linkine tıklayınız. Pbs.gazi.edu.tr adresinden gelen maili açınız. (Gereksiz E-Posta (Spam) Klasörünü de kontrol ediniz.) Gelen mail içerisinden tıklayarak başvurunuzu onaylayın.

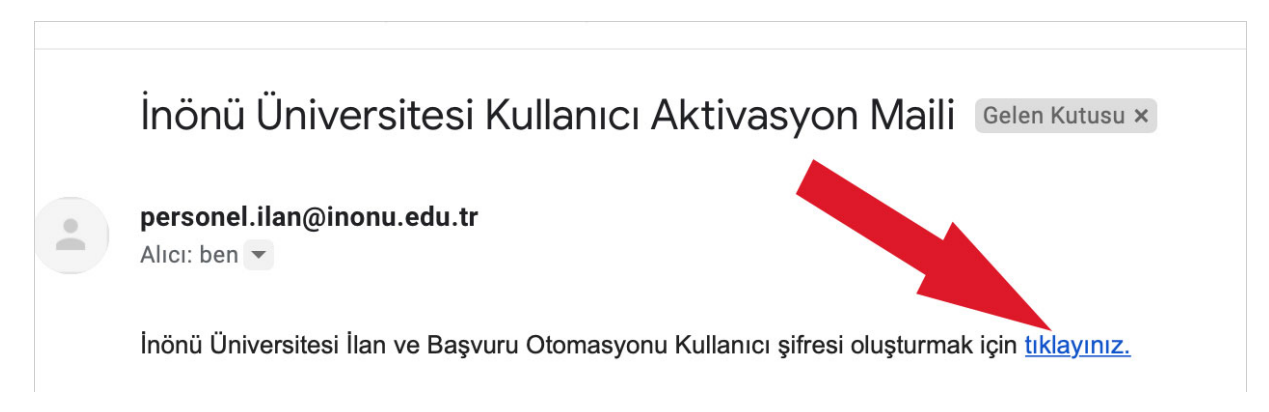

## **ŞİFRE OLUŞTURMA:**

Şifrenizi en az 8 karakter olmak üzere oluşturunuz.

|                         |                              | İnönü Üniversitesi                            |                                                                                                    |
|-------------------------|------------------------------|-----------------------------------------------|----------------------------------------------------------------------------------------------------|
| n<br>Karater<br>Karater | Şifre                        |                                               |                                                                                                    |
|                         | Tekrar Şifre                 |                                               |                                                                                                    |
|                         | Resimdek                     | i harfleri metin kutusuna yazın:              |                                                                                                    |
| X                       | 177777                       | Şifre Oluştur                                 | le de la compañía de la compañía de la |
|                         | İlan ve Başvuru<br>Oluşturma | Otomasyonu Web Otomasyonu Kullanıcı İlk Şifre |                                                                                                    |

Kullanıcı başarı ile oluşturuldu. Kullanıcı girişi ekranına tıklayarak giriş yapabilirsiniz.

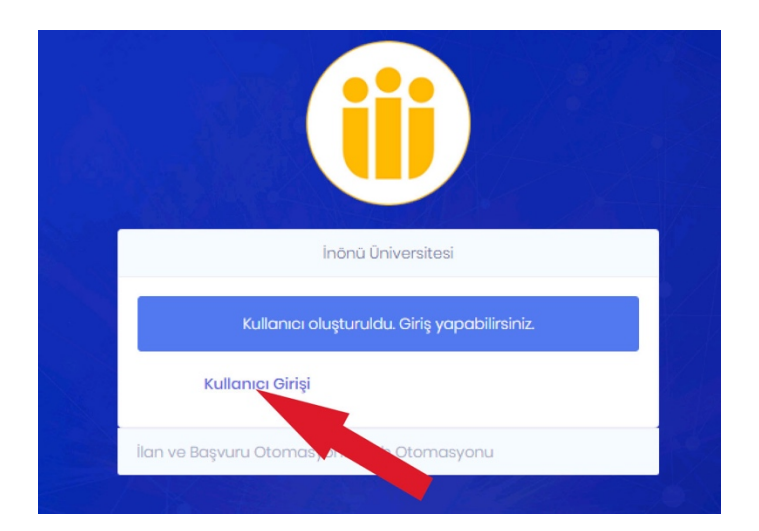

## **GIRIŞ:**

T.C. Kimlik numaranızı ve şifrenizi ilgili alanlara girerek giriş yapınız.

| S llan ve Başvuru Otomasyonu   Gii 🗙 🕂                    | _ <b>_</b> X                                                                |
|-----------------------------------------------------------|-----------------------------------------------------------------------------|
| ← → C ③ Not secure   personelilan.inonu.edu.tr/login/auth | x \varTheta :                                                               |
|                                                           | Hesabınız yok mu? <b>Yeni Kullanıcı</b>                                     |
|                                                           | Giriş                                                                       |
| İnönü Üniversitesi<br>İlan Başvuru Sistemi                | TC Kimlik No<br>Şifre<br>HRAIUK<br>Resimdeki harfleri metin kutusuna yazınz |
|                                                           | Şifremi Unuttum? Giriş                                                      |

### **KULLANICI EKRANI:**

#### İlana tıklayınız.

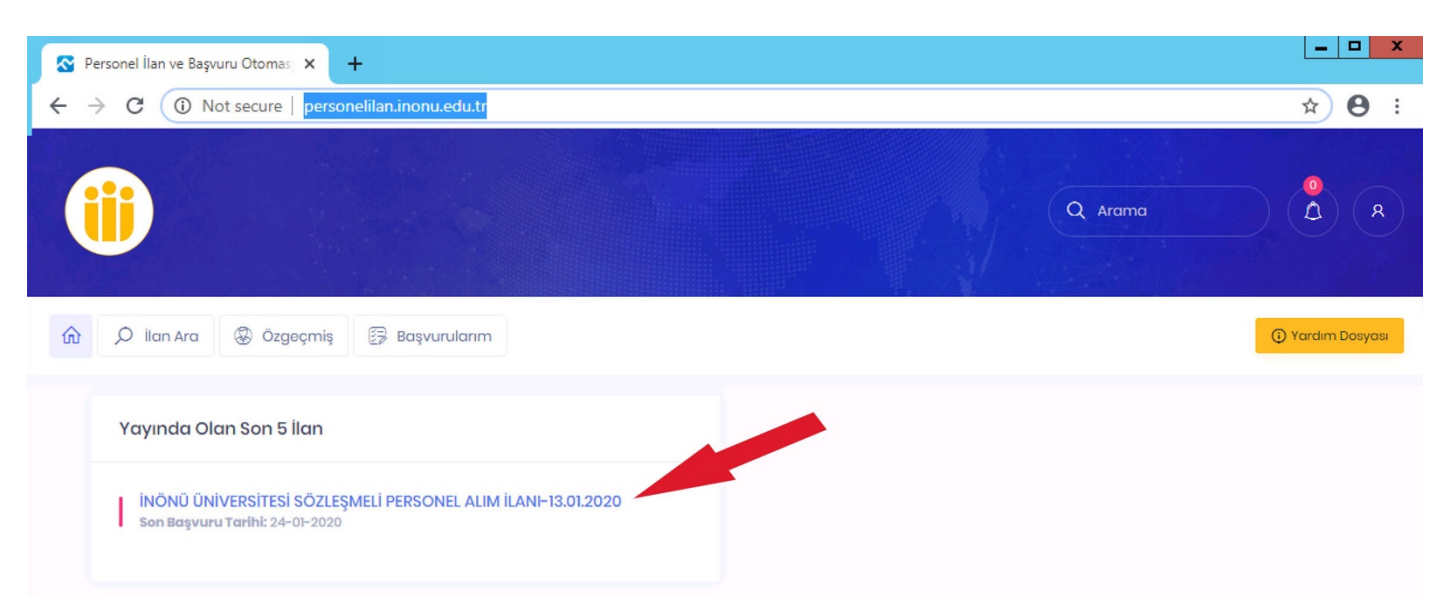

İlan sayfasında yer alan açıklamaları okuyunuz. Size uygun olan ve başvuru yapmak istediğiniz pozisyonu seçiniz.

BAŞVURULACAK POZİSYONUN SEÇİLMESİ:

|                                                                    | LIENTCIDE                                                                                                    |
|--------------------------------------------------------------------|----------------------------------------------------------------------------------------------------|
| PERSONEL                                                           | newşike                                                                                                    |
|                                                                    |                                                                                                    |
|                                                                    |                                                                                                    |
| Pozis                                                              | iyon Şartları<br>Bi Azərbayca Həmələr" Həmələr" Həmələr" və Sərklu ilərə Həmələri və Sərklu Məmərlər. Azərbayca Həmələrə ələrə b                                                                                                    |
| Pozis                                                              | kogretim kurumlarının hemşirelik, hemşirelik ve saglik hizmetleri veya saglik memunugu lisans programlarının birinden mezun olmak.<br>I <b>yon Gereklilikleri</b>                                                                                                    |
|                                                                    | Başvuru Dilekçesi                                                                                                    |
| ~                                                                  | Annual                                                                                                    |
| æ                                                                  | Ozgeçmiş                                                                                                    |
|                                                                    | Fotoğraf                                                                                                    |
|                                                                    | Nüfus cüzdanı fotokopisi                                                                                                    |
|                                                                    | Adli Sicil Kavdı                                                                                                    |
| P                                                                  | V055 00                                                                                                    |
|                                                                    | KF33 F3                                                                                                    |
|                                                                    |                                                                                                    |
| Ø                                                                  | Mezuniyet Bilgisi <b>HEMŞİRELİK VE SAĞLIK HİZMETLERİ – HEMŞİRELİK ESASLARI – SAĞLIK MEMURLUĞU –</b> Bolümlərindən mezun olmak                                                                                                    |
| Ø                                                                  | Mezuniyet Bilgisi <b>HEMŞİRELİK VE SAĞLIK HİZMETLERİ – HEMŞİRELİK ESASLARI – SAĞLIK MEMURLUĞU –</b> Bolümlərindən mezun olmak                                                                                                    |
| Ŕ                                                                  | Mezuniyet Bilgisi <b>HEMŞİRELİK VE SAĞLIK HİZMETLERİ – HEMŞİRELİK ESASLARI – SAĞLIK MEMURLUĞU –</b> Bolümlerinden mezun olmak                                                                                                    |
|                                                                    | Mezuniyet Bilgisi <b>HEMŞİRELİK VE SAĞLIK HİZMETLERİ – HEMŞİRELİK ESASLARI – SAĞLIK MEMURLUĞU –</b> Bolümlerinden mezun olmak                                                                                                    |
| P ilana ba                                                         | Mezuniyet Bilgisi <b>HEMŞİRELİK VE SAĞLIK HİZMETLERİ – HEMŞİRELİK ESASLARI – SAĞLIK MEMURLUĞU –</b> Bölümlerinden mezun olmak<br>Ş <b>VUR</b>                                                                                                    |
| ilana ba                                                           | Mezuniyet Bilgisi <b>HEMŞİRELİK VE SAĞLIK HİZMETLERİ – HEMŞİRELİK ESASLARI – SAĞLIK MEMURLUĞU –</b> Bolümlerinden mezun olmak<br>Ş <b>YUR</b>                                                                                                    |
| ilana ba                                                           | Mezuniyet Bilgisi <b>HEMŞİRELİK VE SAĞLIK HİZMETLERİ – HEMŞİRELİK ESASLARI – SAĞLIK MEMURLUĞU –</b> Bölümlerinden mezun olmak<br>Ş <b>YUR</b>                                                                                                    |
| ilana ba                                                           | Mezuniyet Bilgisi HEMŞİRELİK VE SAĞLIK HİZMETLERİ - HEMŞİRELİK ESASLARI - SAĞLIK MEMURLUĞU - Bolümlerinden mezun olmak                                                                                                    |
| ILANA BA                                                           | Mezuniyet Bilgisi HEMŞİRELİK VE SAĞLIK HİZMETLERİ - HEMŞİRELİK ESASLARI - SAĞLIK MEMURLUĞU - Bölümlerinden mezun olmak                                                                                                    |
| ILANA BA                                                           | Mezuniyet Bilgisi HEMŞİRELİK VE SAĞLIK HİZMETLERİ - HEMŞİRELİK ESASLARI - SAĞLIK MEMURLUĞU - Bölümlerinden mezun olmak                                                                                                    |
| iLANA BA                                                           | Mezuniyet Bilgisi HEMŞİRELİK VE SAĞLIK HİZMETLERİ - HEMŞİRELİK ESASLARI - SAĞLIK MEMURLUĞU - Bolümlerinden mezun olmak                                                                                                    |
| ILANA BA                                                           | Mezuniyet Bilgisi HEMŞİRELİK VE SAĞLIK HİZMETLERİ - HEMŞİRELİK ESASLARI - SAĞLIK MEMURLUĞU - Bolümlerinden mezun olmak<br>svur<br>SAĞLIK TEKNİKERİ-Pataloji<br>SAĞLIK TEKNİKERİ-Pataloji                                                                                                    |
| ILANA BA<br>2<br>PERSONEL<br>Pozis<br>Yūksel<br>Pozis              | Mezuniyet Bilgisi HEMŞİRELİK VE SAĞLIK HİZMETLERİ - HEMŞİRELİK ESASLARI - SAĞLIK MEMURLUĞU - Bölümlerinden mezun olmak<br>şvur<br>SAĞLIK TEKNİKERİ- Pataloji<br>SAĞLIK TEKNİKERİ- Pataloji<br>köğretim kurumlarının Pataloji Laboratuvar, Pataloji Laboratuvar Teknikleri önlisans programlarının birinden mezun olmak.<br>yon Çereklillikleri                                 |
| ILANA BA<br>2<br>POZIS<br>Yūksel<br>POZIS<br>Yūksel                | Mezuniyet Bilgisi HEMŞİRELİK VE SAĞLIK HİZMETLERİ - HEMŞİRELİK ESASLARI - SAĞLIK MEMURLUĞU - Bolümlerinden mezun olmak<br>şvur<br>SAĞLIK TEKNİKERİ- Pataloji<br>SAĞLIK TEKNİKERİ- Pataloji<br>Köğretim kurumlarının Pataloji Laboratuvar, Pataloji Laboratuvar Teknikleri önlisans programlarının birinden mezun olmak.<br>Koğo Gereklilikleri<br>Başvuru Dilekçesi            |
| ILANA BA<br>POZIS<br>Yūksel<br>Pozis<br>Pozis<br>(*)<br>(*)<br>(*) | Mezuniyet Bilgisi HEMŞİRELİK VE SAĞLIK HİZMETLERİ - HEMŞİRELİK ESASLARI - SAĞLIK MEMURLUĞU - Bolümlerinden mezun olmak<br>şvur<br>SAĞLIK TEKNİKERİ-Pataloji<br>syon Şartları<br>koğretim kurumlarının Pataloji Laboratuvar, Pataloji Laboratuvar Teknikleri önlisans programlarının birinden mezun olmak.<br>yon Gereklilikleri<br>Başvuru Dilekçesi<br>Özgeçmiş               |
| LANA BA<br>POZIS<br>Yūksel<br>POZIS<br>@<br>@                      | Mezuniyet Bilgisi HEMŞİRELİK VE SAĞLIK HİZMETLERİ - HEMŞİRELİK ESASLARI - SAĞLIK MEMURLUĞU - Bölümlerinden mezun olmak<br>şvur<br>SAĞLIK TEKNİKERİ- Pataloji<br>SAĞLIK TEKNİKERİ- Pataloji<br>köğretim kurumlarının Pataloji Laboratuvar, Pataloji Laboratuvar Teknikleri önlisans programlarının birinden mezun olmak.<br>yon Çereklilikleri<br>Başvuru Dilekçesi<br>Özgeçmiş |

### Size uygun olan ve başvuru yapmak istediğiniz pozisyon için pozisyon şartlarını okuyunuz.

Başvuru şartlarını sağlamıyor iseniz başvuru işlemini sonlandıramayacağınız için başvurunuz değerlendirilmeye alınmayacaktır. Pozisyon şartlarını taşıyor iseniz İLANA BAŞVUR'a tıklayınız.

| VICICE | u nii | CILE | D . |
|--------|-------|------|-----|
| KISISE | L BIL | GILE | к:  |
| 3 -    |       | -    |     |

| <b>(ii)</b>                       |                                                                                 | Q Arama A                                  |
|-----------------------------------|---------------------------------------------------------------------------------|--------------------------------------------|
|                                   | şvurularım                                                                      | Yardım Dosyası                             |
| 8 ALİ ÖZKAN                       | TC Kimlik No 11223344550<br>Başvuru T<br>Askerlik Durumu<br>😵 eposta@eposta.com | Son Girîş tarihi 13.01.2020 14:25<br>Durum |
| Bagvuru T.                        |                                                                                 | ÖZGEÇMIŞ KIŞISEL BAŞVURULARIM<br>BILGILER  |
| Pozisyona başvuru yapabilmek için | "Kişisel Bilgiler" ekranına giderek zorunlu alanları do                         | oldurmanız gerekmektedir.                  |

Bilgisayarınızdaki fotoğrafı yüklemek için "Dosya Seç / Choose File" Tuşuna tıklayınız.

| Profil Fotoğrafı                  | Choose File No file ch<br>Vesikalık fatoğrafınızı yükle<br>kaydet tuşuna basınız | n <b>osen</b><br>edikten sonra aşağıdaki |
|-----------------------------------|----------------------------------------------------------------------------------|------------------------------------------|
| Ad*                               | ALİ                                                                              | ×                                        |
| Soyad *                           | ÖZKAN                                                                            | ×                                        |
| TC Kimlik No *                    | 11223344550                                                                      |                                          |
| Kullanıcı Adı (TC Kimlik<br>No) * | 11223344550                                                                      |                                          |
| Askerlik Durumu                   | Seçiniz                                                                          | Ţ                                        |
| E-posta*                          | @                                                                                | ×                                        |
| Cep Telefonu                      |                                                                                  | ×                                        |
| Ulaşamayınca Arana                | ak Kişi Bilgileri                                                                |                                          |
| Kişi Adı*                         |                                                                                  | ×                                        |
| Kişi Soyadı *                     |                                                                                  | ×                                        |
| Telofon                           | &                                                                                | ×                                        |
| Adres Detayı                      |                                                                                  |                                          |
| Adres                             | Adres                                                                            |                                          |
|                                   |                                                                                  |                                          |

Formdaki boş alanları doldurunuz ve KAYDET tuşuna basınız.

Kaydet tuşuna bastıktan sonra sağ üst bolümde yer alan 🥨 işaretine basarak tekrardan başvuru ekranına giriş yapınız.

### **KPSS BELGESİ SORGULAMA:**

#### KPSS bilgisi sorgula tuşuna basınız.

|  | KPSS P3         |                       |
|--|-----------------|-----------------------|
|  | Yılı - Sınavı : | Sinav Soniucu Sorgula |
|  |                 |                       |

KPSS sonuç bilgisini kaydetmek için "Kaydet" tuşuna basınız. Bu bilgiler ÖSYM sisteminden otomatik gelecektir. İlgili yıla ait KPSS Puanı ve türü olmaması durumunda kaydet tuşu aktif olmayacaktır.

| Sonuçlar getirildi. |                             |                |
|---------------------|-----------------------------|----------------|
| Pozisyonu için      | sorgulama yapiyorsunuz.     |                |
| TC Kimlik No        |                             |                |
| Sınav Yıl           | 2018                        |                |
|                     |                             | Sorgula Kaydet |
|                     | ÖSYM                        | 0 0            |
| 2018-               | KPSS Sonuç Açıklama Tarihi: | onuçları       |
|                     |                             |                |

### **MEZUNİYET BELGESİ SORGULAMA:**

Mezuniyet bilgisi sorgula tuşuna basıldığında YÖKSİS sisteminden eğitim bilgileriniz çekilecek ve ekranda gözükecektir.

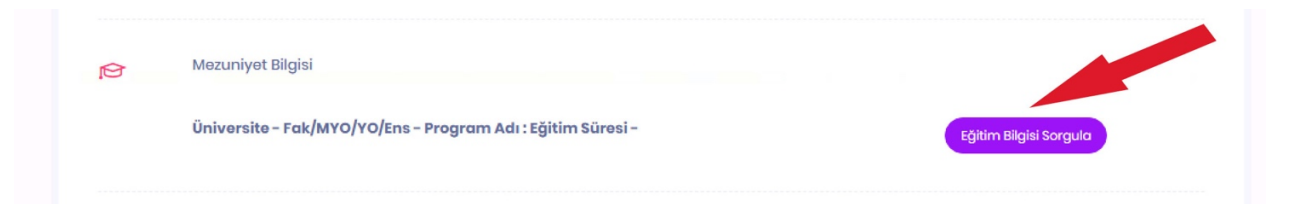

### Mezuniyet bilgisini kaydetmek için "Kaydet" tuşuna basınız.

| Pozisyo<br>olmalısınız. | nu için sorgula<br>CH | ima yapiyorsunuz. |                             |                  | 8888 - в        | ölümlerinde            | n mezun       |                   |
|-------------------------|-----------------------|-------------------|-----------------------------|------------------|-----------------|------------------------|---------------|-------------------|
| : Kimlik No             |                       |                   | *                           |                  |                 |                        |               |                   |
| Üniversite Adı          | Fak/MYO/YO/Ens        | Program Adı       | Program Tipi                | Eğitim<br>Süresi | Diploma<br>Notu | Diploma Not<br>Sistemi | Diploma<br>No | Mezuniyet<br>Tar. |
|                         |                       |                   | Önlisans/Lisans<br>Programı |                  | 388             | ***                    | ****          |                   |

#### **BEYANLAR:**

### SÖZLEŞMELİ KAMU PERSONELİ OLARAK ÇALIŞMAYAN ADAYLAR İÇİN

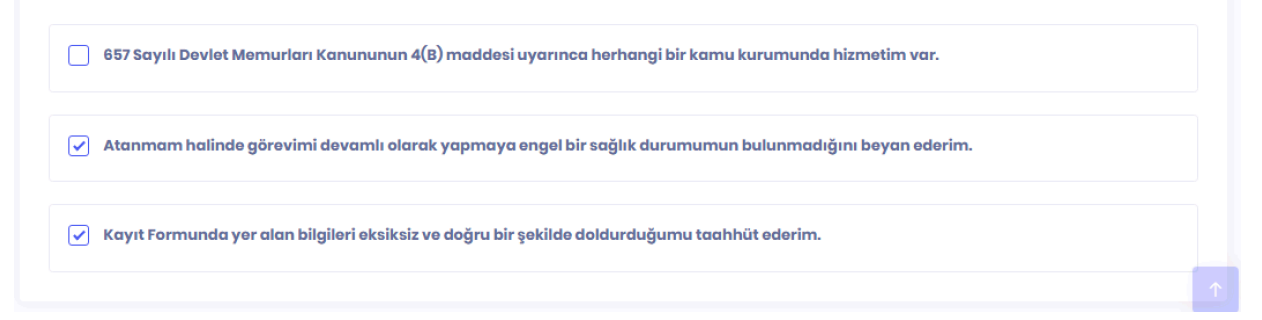

### SÖZLEŞMELİ KAMU PERSONELİ OLARAK <u>ÇALIŞAN</u> ADAYLAR İSE

657 Sayılı Devlet Memurları Kanunu'nun 4(B) (SÖZLEŞMELİ KAMU PERSONELİ) maddesi uyarınca herhangi bir kamu kurumunda hizmetiniz var ise tıklayınız ve açılacak sayfadan "+Kurum Hizmeti" kısmına tıklayınız.

| 6    | 657 Sayılı Devlet Memurla | ırı Kanununun 4(B) madc | lesi uyarınca herhangi bir kamu ku | ırumunda hizmetiniz varsa ekleyi | iniz. |
|------|---------------------------|-------------------------|------------------------------------|----------------------------------|-------|
| Sıra | î↓ Kurum Adı              | î↓ Unvanı               | 🔱 🛛 Başlama Tarihi                 | î↓ Bitiş Tarihi                  | ↑↓    |

Açılan ekrandaki Kurum Hizmeti bilgilerinizi doldurarak Kaydet tuşuna basınız. Birden fazla hizmetiniz var ise bu adımı tekrarlayınız.

| Kurum Hizmeti  | ×      |
|----------------|--------|
| Kurum Adı      | ×      |
| Unvanı         | ×      |
| Başlama Tarihi |        |
| Bitiş Tarihi   |        |
|                | Kaydet |

#### **BAŞVURUNUN TAMAMLANMASI:**

Başvurunun tamamlanması için Başvuruyu tamamla tuşuna basınız.

| ÖZGEÇMIŞ | KIŞISEL BILGILER | BAŞVURULARIM           |                  |
|----------|------------------|------------------------|------------------|
|          |                  |                        |                  |
|          |                  |                        |                  |
|          |                  | BC                     | isvuruvu Tamamla |
|          |                  |                        |                  |
|          |                  |                        |                  |
|          | _                |                        |                  |
|          |                  |                        |                  |
|          |                  |                        |                  |
|          |                  | Eğitim Bilgisi Sorgula |                  |
|          |                  |                        |                  |

### **BAŞVURUNUN KONTROLÜ:**

Başvuru işleminiz gerçekleştikten sonra belli aralıklarla sisteme girerek başvurunuzun durumunu görebilirsiniz.

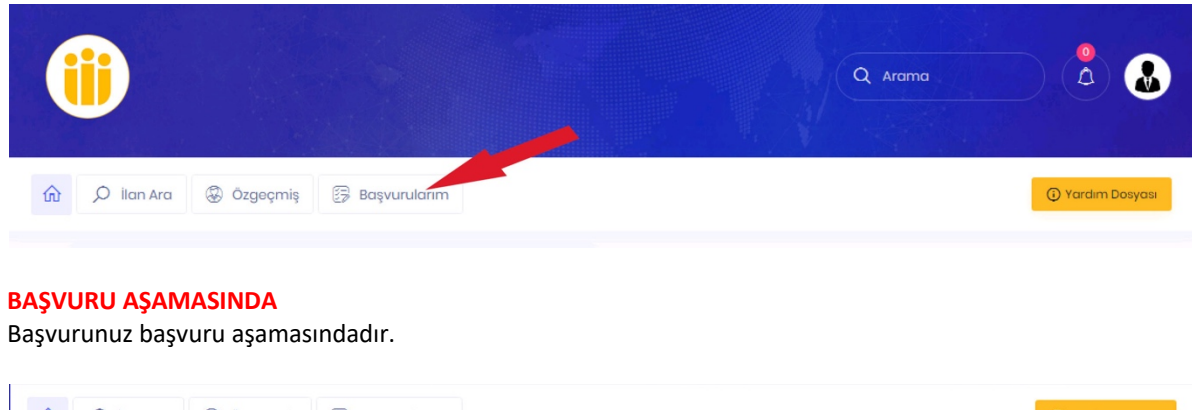

| 俞                                                              | 🔎 İlan Ara  | Özgeçmiş  | 🕃 Başvurularım |                 |         |  | ③ Yardım Dosyası |
|----------------------------------------------------------------|-------------|-----------|----------------|-----------------|---------|--|------------------|
|                                                                |             |           |                |                 |         |  |                  |
|                                                                | 🕃 Başvurula | rım       |                |                 |         |  |                  |
|                                                                |             |           |                |                 |         |  |                  |
| İNÖNÜ ÜNİVERSİTESİ SÖZLEŞMELİ PERSONEL ALIM İLANI-13.01.2020 - |             | 01.2020 - |                | Başvuru Aşaması | nda 💿 🖉 |  |                  |

#### **BAŞVURU REDDEDİLDİ.**

Başvurunuzun Eksik Belge, İlana uygun olmama vs. gibi sebeplerle Personel Daire Başkanlığı personelince incelenip kabul edilmediği anlamına gelir. Reddedilme sebebinde yer alan şarta ilişkin yanlış evrak yüklediğinizi düşünüyorsanız yeniden yükleyerek tekrar başvuru yapabilirsiniz.

| ŵ | 🔎 İlan Ara 🛞 Özgeçmiş 🕃 Başvurularım                           | Yardım Dosyası |
|---|----------------------------------------------------------------|----------------|
|   | Başvurularım                                                   |                |
|   | İNÖNÜ ÜNİVERSİTESİ SÖZLEŞMELİ PERSONEL ALIM İLANI-13.01.2020 - | did 🔗 🖉        |

### BAŞVURU KABUL EDİLDİ.

Başvurunuzun Personel Daire Başkanlığı personelince incelenip kabul edildiği anlamına gelir.

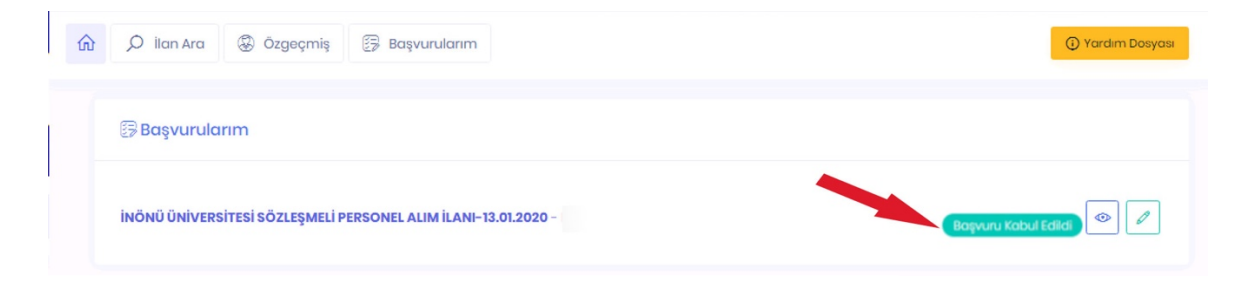